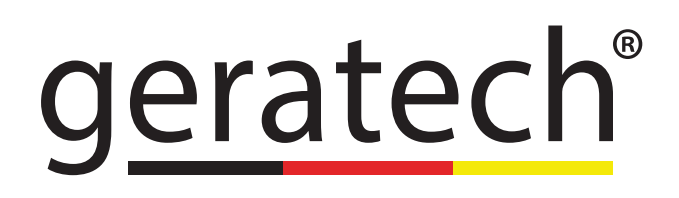

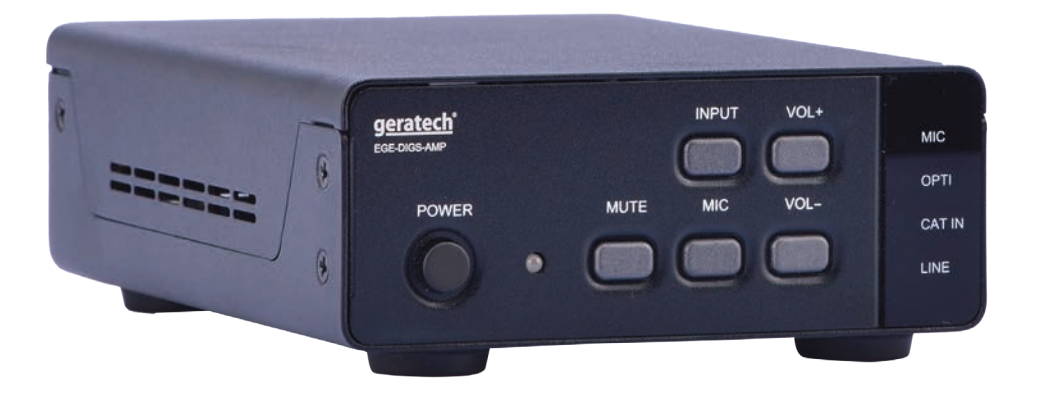

# **EGE-DIGS-AMP** Amplifier with LR/Optical/ CATInput Mix with MIC

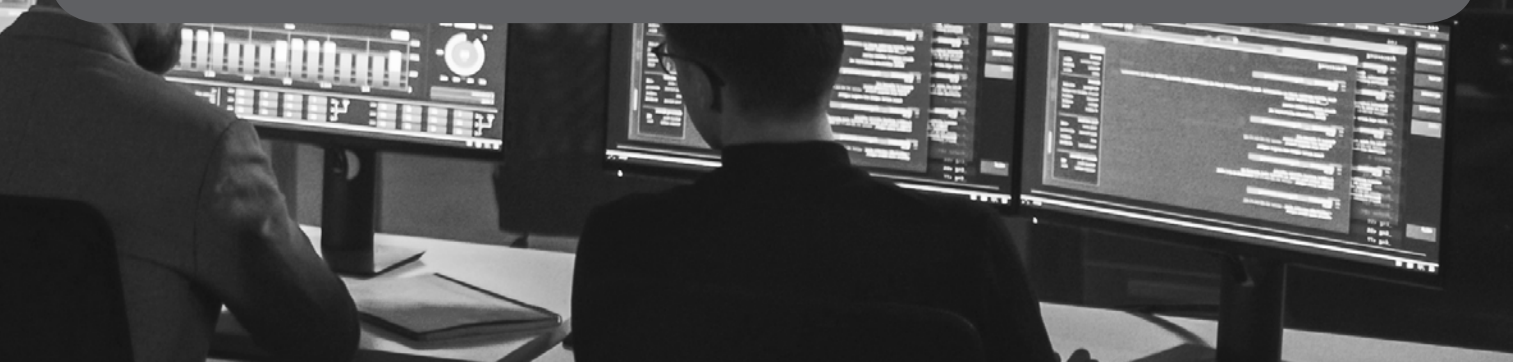

#### DISCLAIMERS

The information in this manual has been carefully checked and is believed to be accurate. Geratech assumes no responsibility for any infringements of patents or other rights of third parties which may result from its use. Geratech assumes no responsibility for any inaccuracies that may be contained in this document. Geratech also makes no commitment to update or to keep current the information contained in this document. Geratech reserves the right to make improvements to this

document and/or product at any time and without notice.

# **COPYRIGHT NOTICE**

No part of this document may be reproduced, transmitted, transcribed, stored in a retrieval system, or any of its part translated into any language or computer file, in any form or by any means— electronic, mechanical, magnetic, optical, chemical, manual, or otherwise— without express written permission and consent from

Geratech.

© Copyright 2011 by Geratech.

All Rights Reserved.

Version 1.1 August 2011

# TRADEMARK ACKNOWLEDGMENTS

All products or service names mentioned in this document may be trademarks of the companies with which they are associated.

# SAFETY PRECAUTIONS

EGE-DIGS-AMP

Please read all instructions before attempting to unpack, install or operate this equipment and before connecting the power supply.

Please keep the following in mind as you unpack and install this equipment:

- Always follow basic safety precautions to reduce the risk of fire, electrical shock and injury to persons.
- To prevent fire or shock hazard, do not expose the unit to rain, moisture or nstall this product near water.
- Never spill liquid of any kind on or into this product.
- Never push an object of any kind into this product through any openings or empty slots in the unit, as you may damage parts inside the unit.
- Do not attach the power supply cabling to building surfaces.
- Use only the supplied power supply unit (PSU). Do not use the PSU if it is damaged.
- Do not allow anything to rest on the power cabling or allow any weight to be placed upon it or any person walk on it.
- To protect the unit from overheating, do not block any vents or openings in the unit housing that provide ventilation and allow for sufficient space for air to circulate around the unit.

# **REVISION HISTORY**

| VERSION NO. | DATE DD/MM/YY | SUMMARY OF CHANGE   |
|-------------|---------------|---------------------|
| VR0         | 23/10/15      | Preliminary release |

# CONTENTS

| 1. Introduction                     | 1  |
|-------------------------------------|----|
| 2. Applications                     | 1  |
| 3. Package Contents                 | 1  |
| 4. System Requirements              | 1  |
| 5. Features                         | 1  |
| 6. Operation Controls and Functions | 2  |
| 6.1 Front Panel                     | 2  |
| 6.2 Rear Panel                      |    |
| 6.3 RS-232 and Telnet Commands      | 4  |
| 6.4. Software Application           | 5  |
| 6.5 Telnet Control                  | 6  |
| 6.6 WebGUI Control                  |    |
| 7. Connection Diagram               | 9  |
| 8. Specifications                   | 10 |
| 8.1 Technical Specifications        | 10 |
| 8.2 Audio Specifications            | 10 |
| 8.3 Audio CAT Spec (CAT5e/6/7)      | 11 |
| 8.4 Amplifier Specification         | 11 |
| 9. Acronyms                         | 11 |

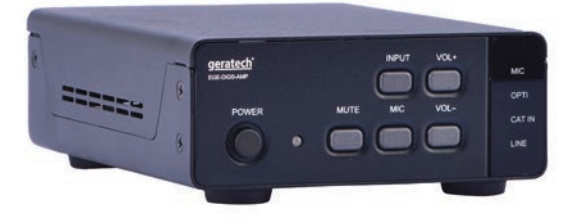

# **1. INTRODUCTION**

The Amplifier with Optical/LR/CAT Input Mix with MIC is a fabulous gadget for audio mixture with vocal sound and output to analog speaker with mono or stereo sound. Allowing user with both digital and analog audio source selections along and a distance input up to 300m away. Controls like Telnet & WebGUI allow user with easy adjustment and remote over the audio setting and on-panel control with LED indication adds-on the friendly use for the device.

# 2. APPLICATIONS

- Entertainment Room / Karaoke
- Show Room / Demo Room
- Audio equipment central control

# **3. PACKAGE CONTENTS**

- Amplifier with Optical/LR/CAT Input Mix with MIC
- 24V/2.7A DC Power Supply and Power Cable
- Operation Manual

# 4. SYSTEM REQUIREMENTS

Input source equipment such as CD /DVD player via optical or analog output, audio transmitter and microphone input, speakers and connection cables.

# 5. FEATURES

- Supports Digital to Analog audio Conversion (DAC)
- · Supports Optical input sampling rate up to 192kHz
- Supports Optical, L/R, CAT inputs and 48V/Line Microphone
- Supports audio CAT input up to 300m
- Supports each output speaker up to 50W
- Output sound supports up to 20dB
- Supports Microphone sound up to 18dB
- Supports Stereo or Mono output
- Supports Volume control from On-panel, Telnet or WebGUI or RS232 through Audio CAT

- Control switch by single button press
- CAT Support RS-232 Input Control for Baudrate 115200bps
- Supports Microphone sound mix into output sound
- Supports Microphone Individual Input Support

# 6. OPERATION CONTROLS AND FUNCTIONS

6.1 Front Panel

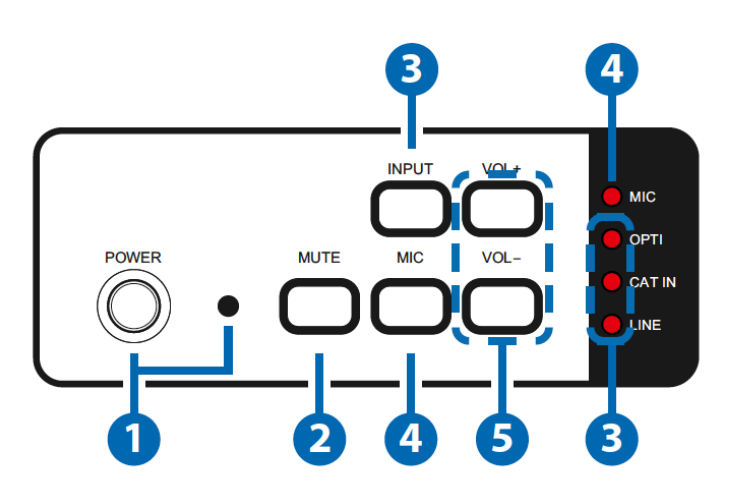

**1 POWER Button & LED:** Press this button to turn ON the device and the LED will turn off or to set it to standby mode and the LED will illuminate in red. When muting is enabled, Power LED will illuminate in Green: Long press for 4 seconds, LED will flash and unit will back to Factory Default.

- 2 MUTE Button: Press this button to mute the output sound or press again to unmute.
- **3 INPUT Button & LEDs:** Press this button to select input source from Optical or CAT or Line and the LED will illuminate accordingly.

**MIC Button & LED:** Press this button to allows microphone's sound to be embedded with input signal and output to speakers the LED will illuminate. Press is again to terminate the microphone sound and the LED will disappear.

5 VOL +/- Button: Press these buttons to adjust output volume sound from -50dB to +20dB.

#### 6.2 Rear Panel

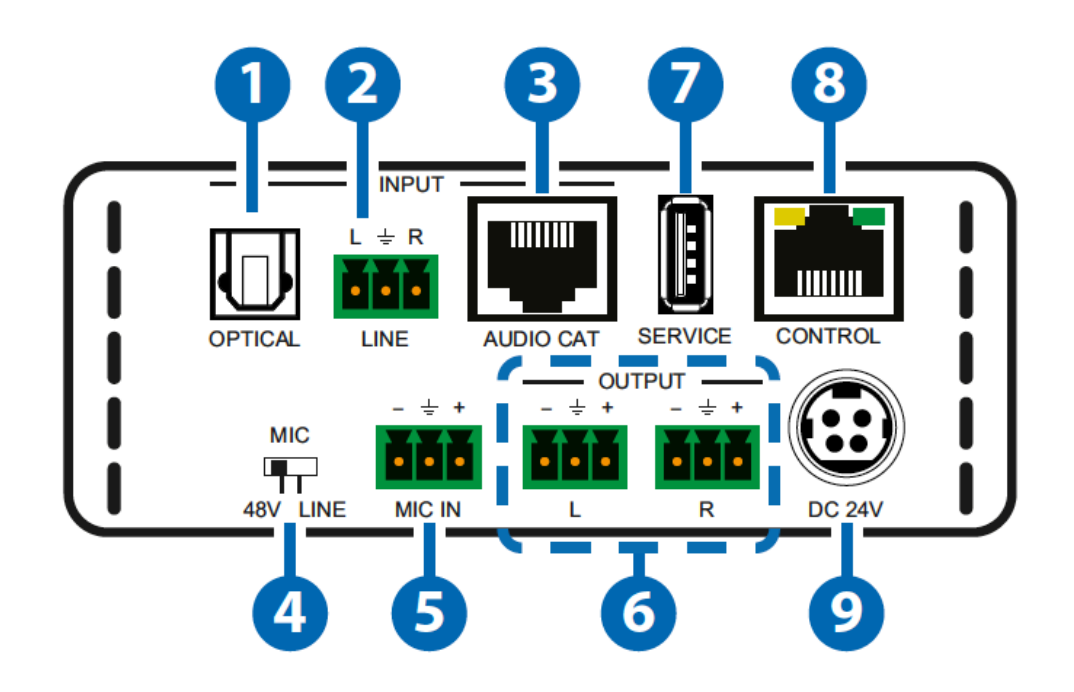

# **OPTICAL INPUT:** This slot is to connect with input source's optical output port with optical cable.

- 2 L/R INPUT: These slots are to connect with input source's L/R output port with terminal block jacks.
- **3 AUDIO CAT INPUT:** This slot is to connect from the AUDIO-CAT Transmitter unit using CAT5e/6/7 cable with distance up to 300m.

**49 48V/MIC/LINE:** Switch this switch for select microphone input format.

48V Phantom Mode: The MIC input will provide 48V phantom power. It normally used for condenser microphone. "+" connects to positive, "-" connects to negative and " ÷ " connects to ground

MIC Normal Mode: The MIC input is used for connecting with dynamic microphone. "+" or "-" connects to microphone signal and " + " connects to ground.

Line Mode: The MIC input is used for connecting with normal audio. "+" connects to Left channel, "-" connects to Right channel and " $\div$ " connects to ground.

- **5 MIC INPUT:** These slots are to connect with microphone input signal with terminal block cable.
- **6** L/R OUTPUT: These slots are to connect with output speakers with terminal block connector cable.
- **7** SERVICE: This slot is reserved for USB firmware update use only.
- 8 CONTROL: This slot is to connect from active inter/intra net service for telnet/WebGUI controls with RJ-45
- **9 DC 24V:** Connect the adaptor included in the package and connect to AC wall outlet for power supply.

#### 6.3 RS-232 and Telnet Commands

| COMMAND        | DESCRIPTION                                                   | PARAMETER                                                                                                    |
|----------------|---------------------------------------------------------------|----------------------------------------------------------------------------------------------------|
| P0             | Power off (standby)                                           | None                                                                                                    |
| P1             | Power on                                                      | None                                                                                                    |
| SOURCE N       | Source selection                                              | N=0~3 or ? (0=Optical,<br>1=Audio CAT, 2=Line In,<br>3=Mic In)                                                   |
| VOL N          | Output volume setting                                         | N=-50~20dB or ?                                                                                                  |
| MUTE N         | Output volume mute control                                    | N=0~1 or ? (0=Unmute,<br>1=Mute)                                                                                 |
| MICVOL N N     | Mic volume control                                            | N=-10~18dB or ?                                                                                                  |
| MICMIXER N     | Set mic mixer mode                                            | N=0~1 or ? (0=Disable,<br>1=Enable)                                                                              |
| MICMODE        | Get current mic mode                                          | None                                                                                                    |
| MONO N         | Set momo or stereo mode                                       | N=0~1 or ? (0=Stereo,<br>1=Mono)                                                                                 |
| NAME N1 N2     | Set input source name                                         | N1=0~3 or ? (0=Optical,<br>1=Audio CAT, 2=Line In,<br>3=Mic In)<br>N2=The Name of Input (Up<br>to 24 characters) |
| IPCONFIG       | Show IP configuration status                                  | None                                                                                                    |
| SETIP N1 N2 N3 | Set IP [adderss] [netmask]<br>[gateway] Set static IP address | N=X.X.X.X (X=0~255)                                                                                              |
| RSTIP          | IP configuration reset to <dhcp></dhcp>                       | None                                                                                                    |
| VER            | Show unit firmware version                                    | None                                                                                                    |
| REBOOT         | System reboot                                                 | None                                                                                                    |
| FADEFAULT      | Factory reset                                                 | None                                                                                                    |
| ETH_FADEFAULT  | Ethernet parameter set factory default                        | None                                                                                                    |
| ? (CMD)        | Show descript of command                                      | None                                                                                                    |
| HELP (CMD)     | Show descript of command                                      | None                                                                                                    |

Note: Any commands will not be executed unless followed by a carriage return. Commands are case-insensitive.

#### **6.4 Software Application**

Connect the Amplifier With MULTI-CONTROL with an active network system and open the application from the directory in a PC/Laptop. Click on Find Devices on Network and a list of the devices connected to the Control System will show up.

|              |             | Fir        | n <mark>d Devi</mark> ces or | n Network |
|--------------|-------------|------------|------------------------------|-----------|
| Product Name | Description | IP Address | MAC Address                  |           |
|              |             |            |                              |           |

Double click on the product name and an InfoFrom page will appear to show the products' detail or use the IP Address listed to control the device directly.

| MAC Address      | F8:22:85:00:00:02 |
|------------------|-------------------|
| IP Address       | 192.168.1.50      |
| Subnet Mask      | 255.255.255.0     |
| Gateway IP       | 192.168.1.254     |
| DNS              | 0.0.0.0           |
| IP Mode          | Static 💌          |
| Web GUI Port     | 80                |
| Telnet Port      | 23                |
| S / N            | SN:123-456        |
| Firmware Version | V0.23             |
| Hardware Version | PCB-2371          |

Note: Device default IP mode is Static mode, default IP dress is 192.168.1.50

#### 6.5 Telnet Control

To access the telnet control in Windows 7, click on 'Start' menu and type "cmd" in the Search field then press enter.

Under Windows XP go to the 'Start' menu and click on "Run", type "cmd" and press enter. Under Mac OS X, go to "Go $\rightarrow$  Application  $\rightarrow$  Utilities  $\rightarrow$  Terminal".

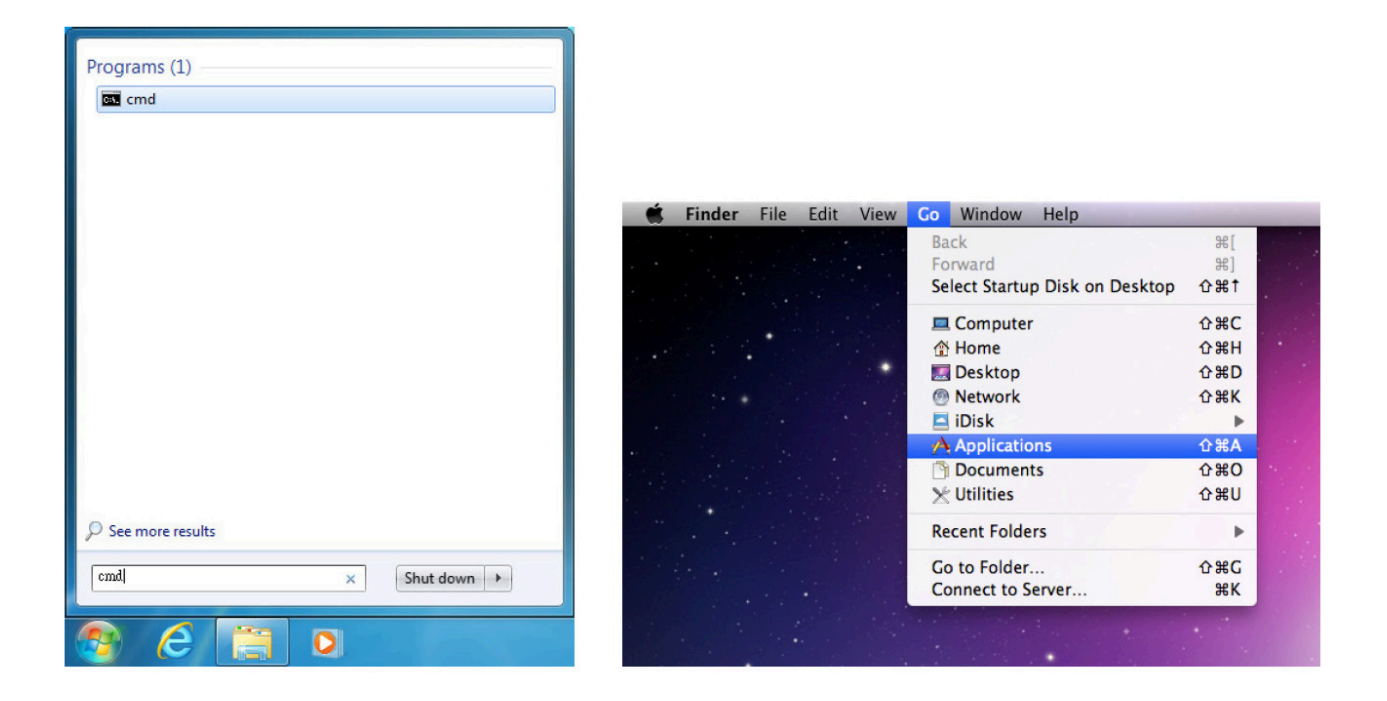

Once in the command line interface (CLI) type "telnet", then the IP address of the unit and hit enter.

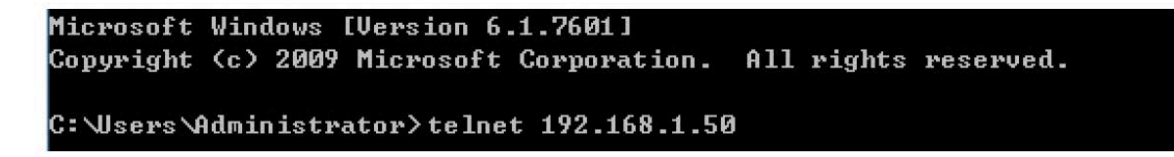

Type "HELP" or "?" to bring out all the commands.

| Welcome to TEI<br>? | LNET .                                                     |
|---------------------|------------------------------------------------------------|
| Command List        |                                                            |
| РØ                  | POWER OFF (Standby)                                        |
| P1                  | POWER ON                                                   |
| SOURCE              | SOURCE SELECTION                                           |
| VOL                 | OUTPUT VOLUME SETTING                                      |
| MUTE                | OUTPUT VOLUME MUTE CONTROL                                 |
| MICVOL              | MIC VOLUME CONTROL                                         |
| MICMIXER            | SET MIC MIXER MODE                                         |
| MI CMODE            | GET CURRENT MIC MODE                                       |
| MONO                | SET MONO OR STEREO MODE                                    |
| NAME                | SET INPUT SOURCE NAME                                      |
| I PCONFI G          | Displays IP address configure                              |
| RSTIP               | IP CONFIGURATION RESET TO <dhcp></dhcp>                    |
| SETIP               | SETIP [Adderss] [Netmask] [Gateway]. Set static IP address |
| VER                 | SHOW UNIT FIRMWARE VERSION                                 |
| REBOOT              | SYSTEM REBOOT                                              |
| FADEFAULT           | ALL CONFIGURE SET TO FACTORY DEFAULT                       |
| ETH_FADEFAULT       | ALL ETHERNET CONFIGURE SET TO FACTORY DEFAULT              |
| HELP                | SHOW DESCRIPT OF COMMAND                                   |
| ?                   | SHOW DESCRIPT OF COMMAND                                   |

Note: All the commands will be not executed unless followed by a carriage return. Commands are case-insensitive. If the IP is changed then the IP Address required for Telnet access will also change accordingly.

#### 6.6 WebGUI Control

On a PC/Laptop that is connected to an active network system, open a web browser and type device's IP address on the web address entry bar. The browser will display the device's Audio and System Settings for users to control.

Click on Audio Settings to control the device's power status, rename sources, select the audio system, microphone format, volume, and audio mute.

| Audis Settings<br>System Settings | Audo<br>Power EN<br>Source<br>OPTICAL OPTICAL CAUDIOCAT                                                                      |
|-----------------------------------|----------------------------------------------------------------------------------------------------|
|                                   | LINE IN LINE MIC IN Microphone D<br>Sound System<br>Channe STEREO MONO                                                       |
|                                   | Microphone Status LINE MODE NORMAL PHANTOM Volume 0 dB Mixer                                                                 |
|                                   | OPTICAL<br>Volume -20 cB Mitte                                                                                               |
|                                   | AUDIO CAT         Mute           Volume -20 dB         Mute           URL         OFF           LINE         Volume -24.5 dB |
|                                   | Microphone<br>Volume -20 dB Mute<br>Porte                                                                                    |

Click on System Settings to set the IP detail settings or reset the device back to system default settings.

| Audio Sottinos<br>System Settinos | System<br>Network Settings                                                              |             |
|-----------------------------------|-----------------------------------------------------------------------------------------|-------------|
|                                   | IP Mode: DHC P<br>IP (102.168.150<br>Netmate: (502.292.25.0)<br>Oateway: (102.168.1.254 |             |
|                                   | HTTP Port[00<br>Telner Port[33<br>Save NetWork Reg<br>Reset to Default                  |             |
|                                   |                                                                                         |             |
|                                   |                                                                                         |             |
|                                   |                                                                                         |             |
|                                   |                                                                                         |             |
|                                   |                                                                                         | ersion VB.2 |

# 7. CONNECTION DIAGRAM

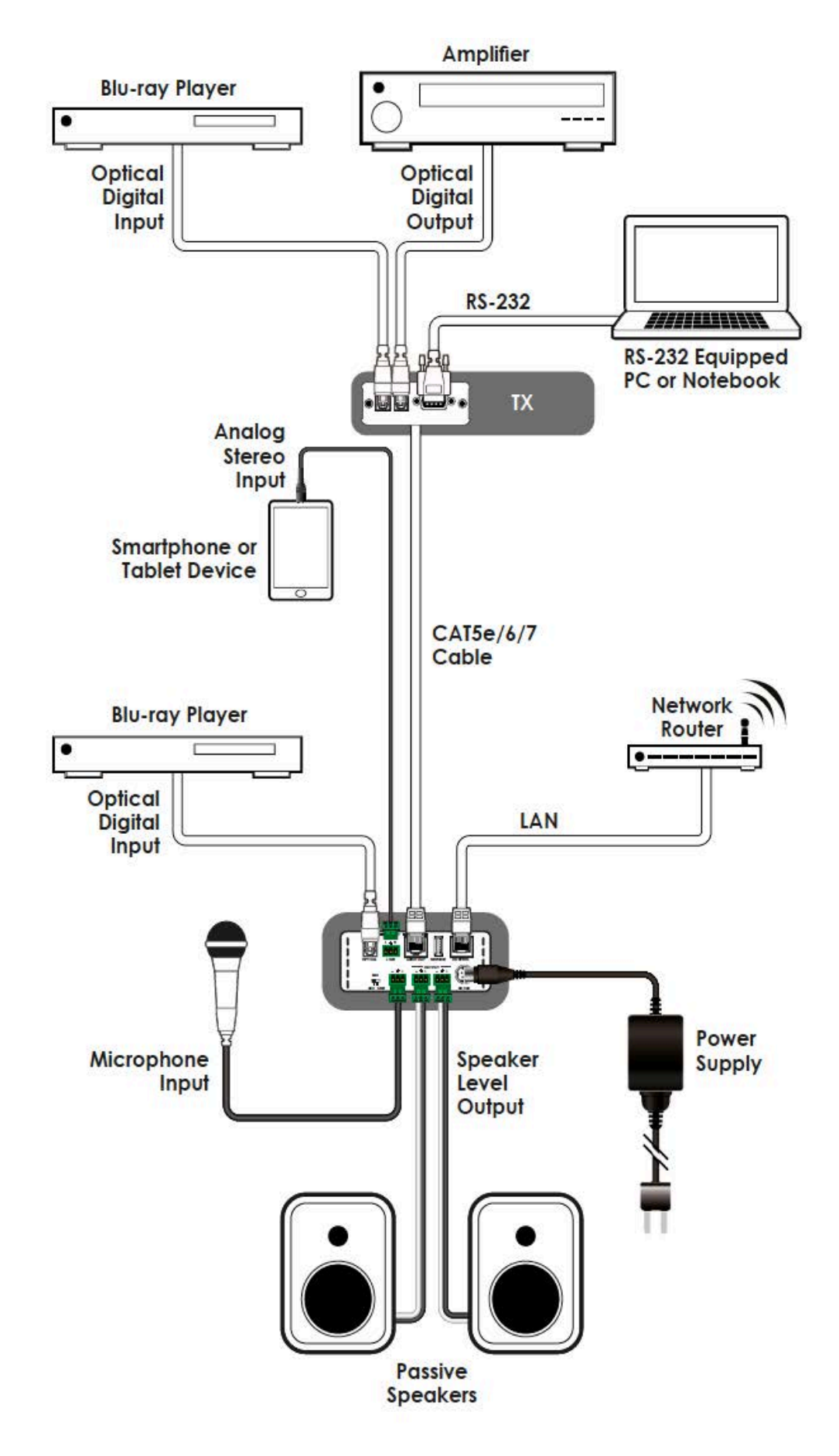

## 8. SPECIFICATIONS

8.1 Technical Specifications

| Input Port            | 1×Optical, 1×L/R (Terminal Block),<br>1×CAT5e/6/7, 1×Mic (Terminal Block), 1×IP<br>Control (RJ-45), 1×USB (Service only) |
|-----------------------|----------------------------------------------------------------------------------------------------|
|                       |                                                                                                    |
| Output Port           | 1×L/R (Terminal Block)                                                                                                   |
| Power Supply          | 24V/2.7A DC (US/EU standards, CE/FCC/ UL certified)                                                                      |
| ESD Protection        | Human Body model:                                                                                                    |
|                       | ±8kV (air-gap discharge)                                                                                                 |
|                       | ±4kV (contact discharge)                                                                                                 |
| Dimensions            | 109.5 mm (W)×155 mm (D)×43 mm (H)/                                                                                       |
|                       | Jacks Excluded                                                                                                    |
|                       | 109.5 mm (W)×157 mm (D)×48 mm (H)/                                                                                       |
|                       | Jacks Included                                                                                                    |
| Weight                | 644 g                                                                                                    |
| Chassis Material      | Metal                                                                                                    |
| Silkscreen Color      | Black                                                                                                    |
| Operating Temperature | –20°C - 60°C/–4°F - 140°F                                                                                                |
| Storage Temperature   | -20° C~60° C / -4° F~140° F                                                                                              |
| Relative Humidity     | 20 - 90% RH (Non-condensing)                                                                                             |
| Power Consumption     | 58.3W                                                                                                    |

8.2 Audio Specifications

- 2 x 50W @ 4Ω < 10% THD+N
- 2 x 50W @ 8Ω < 10% THD+N
- Frequency Response < +/- 3dB
- SNR > 70dB @20Hz 20kHz A weighted
- THD+N @ 1w < 1% @ 1kHz
- Crosstalk @ 1w < -60dB @ 20Hz 20kHz

# 8.3 Audio CAT Spec (CAT5e/6/7)

| Sample Rate  | 48 kHz | 96 kHz | 192 kHz |
|--------------|--------|--------|---------|
| Cable Length | 300 m  | 150 m  | 85 m    |

# **8.4 Amplifier Specification**

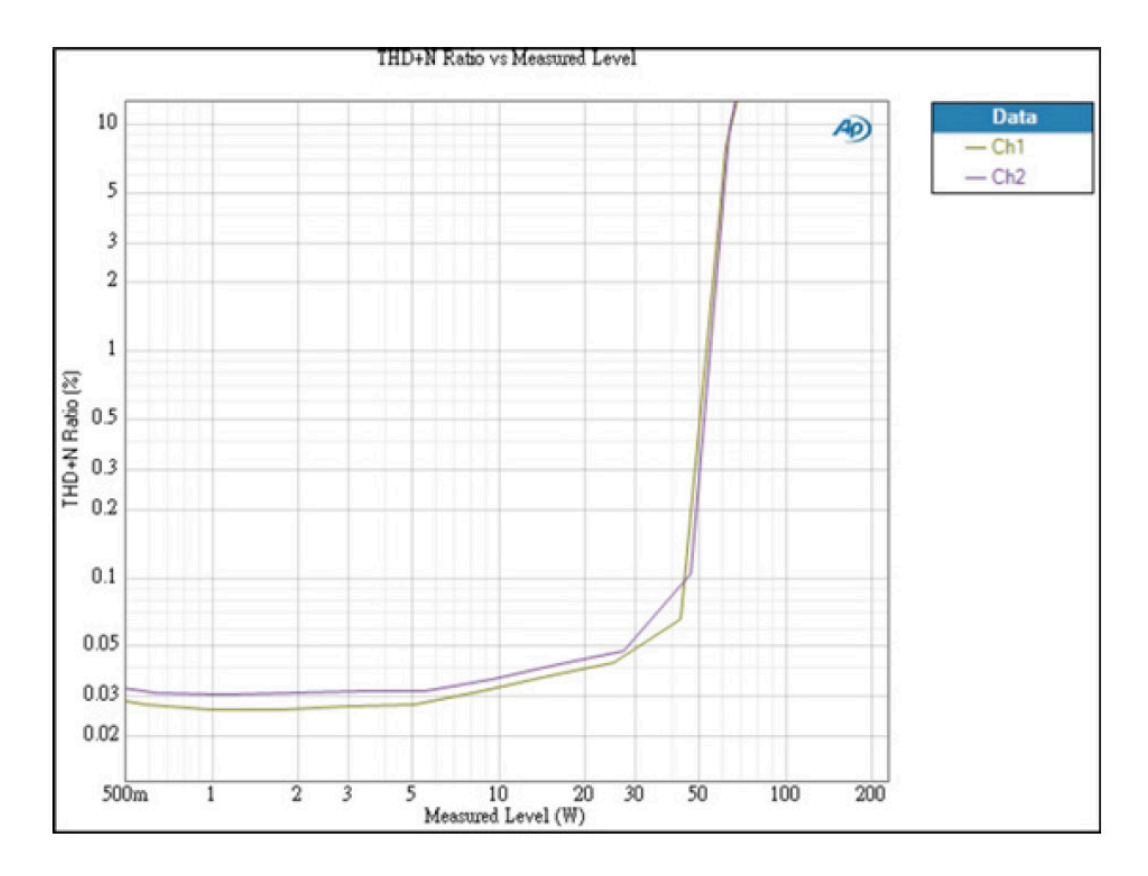

#### 9. ACRONYMS

| ACRONYM | COMPLETE TERM            |
|---------|--------------------------|
| CAT5e   | Category 5 Cable         |
| CAT6    | Category 6 Cable         |
| CAT7    | Category 7 Cable         |
| CLI     | Command Line Interface   |
| GUI     | Graphical User Interface |
| LAN     | Local Area Network       |
| MIC     | Microphone               |

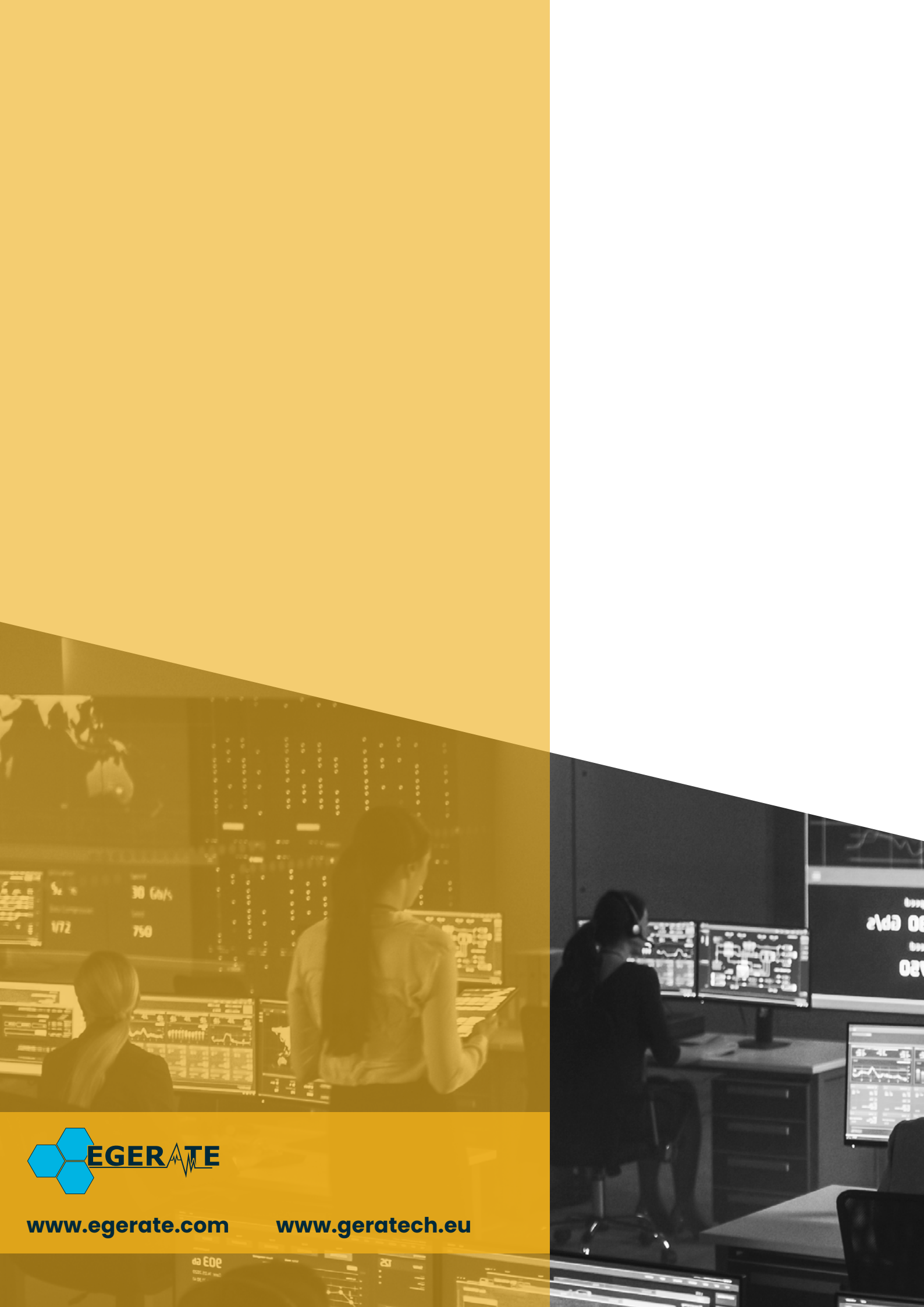